Утвержден

КНГМ.466451.002РЭ-ЛУ

# УНИВЕРСАЛЬНАЯ СИСТЕМА АВТОВЕДЕНИЯ ЭЛЕКТРОВОЗОВ ПАССАЖИРСКОГО ДВИЖЕНИЯ

 $\mathbf{YCAB\Pi}-\mathbf{4C2}$ 

Руководство по эксплуатации

КНГМ.466451.002РЭ

Приложение В

Инструкция по проверке УСАВП – ЧС2Т

## Содержание

| В.1 Порядок работы                              | .4  |
|-------------------------------------------------|-----|
| В.2 Конфигурирование и программирование системы | 5   |
| В.З Загрузка ПО и ББД в УСАВП-ЧС2Т(КАУД)        | .11 |
| В.4 Подготовка к работе                         | 14  |
| В.5 Окончание работы                            | 17  |

|       |          |        |                    |       |      |                                       | KI                                                          | НГМ.466451     | .00 | )2P3           | Ð    |        |  |
|-------|----------|--------|--------------------|-------|------|---------------------------------------|-------------------------------------------------------------|----------------|-----|----------------|------|--------|--|
| Изм   | Лист     | N доку | уM.                | Подп. | Дата |                                       |                                                             |                |     |                |      |        |  |
| Разра | аб.      | Мороз  |                    |       |      | У                                     | ииверсальная систе                                          | ма автоведения | ſ   | Іит.           | Лист | Листов |  |
| Пров. |          | Макаро | в                  |       |      | эл                                    | электровозов пассажирского движения <sub>О1</sub> УСАВП-ЧС2 |                |     | 2              | 19   |        |  |
|       |          |        |                    |       |      | УСАВП-ЧС2 Руковолство по эксплуатации |                                                             |                |     |                |      |        |  |
| Н.кон | тр.      | Ломаки | іна                |       |      |                                       | Приложени                                                   | ие В           |     |                |      |        |  |
| Утв.  |          | Минаев | 3                  |       |      | И                                     | нструкция по проверк                                        | е УСАВП-ЧС2Т   |     |                |      |        |  |
|       |          |        |                    |       |      |                                       |                                                             |                |     |                |      |        |  |
| N     | нв. N по | дл.    | іл. Подпись и дата |       |      |                                       | Взамен инв. N Инв. N дубл.                                  |                |     | Подпись и дата |      |        |  |

Настоящая инструкция предназначена для проведения проверки работоспособности универсальной системы автоведения электровозов пассажирского движения УСАВП-ЧС2Т(КАУД), (в дальнейшем система УСАВП-ЧС2Т(КАУД) и регистратора параметров движения и автоведения РПДА-П электровозов серии ЧС-2Т в условиях ремонтных отделений локомотивного депо и на предприятии-изготовителе и предназначена для работников, занятых эксплуатацией и обслуживанием аппаратуры систем УСАВП-ЧС2Т(КАУД) и РПДА-П (в дальнейшем аппаратура).

|     |          |       |      |                |      |  |                   |              |              | Лист |  |  |
|-----|----------|-------|------|----------------|------|--|-------------------|--------------|--------------|------|--|--|
|     |          |       |      |                |      |  | КНГМ.466451.002РЭ |              |              |      |  |  |
| Изм | Лист     | N док | сум. | Подп.          | Дата |  |                   |              |              |      |  |  |
|     |          |       |      |                |      |  |                   |              |              |      |  |  |
| И   | нв. N по | дл.   |      | Подпись и дата |      |  | Взамен инв. N     | Инв. N дубл. | Подпись и да | га   |  |  |
|     |          |       |      |                |      |  |                   |              |              |      |  |  |

### В.1 ПОРЯДОК РАБОТЫ

В.1.1 Для проведения проверки работоспособности и исправности системы автоведения УСАВП-ЧС2Т(КАУД) и регистратора параметров движения РПДА-П необходимо собрать схему рабочего места, приведенную на рисунке В.12.

В.1.2 Составные части рабочего места приведены в таблице В.1.

Таблица В.1 – Составные части рабочего места

| Наименование изделия<br>(составной части, документа) | Обозначение                                                                                               | Кол. | Примечание                                     |
|------------------------------------------------------|----------------------------------------------------------------------------------------------------|------|------------------------------------------------|
| Стенд ЧС-100С                                        | СВТИ.468222.021                                                                                           | 1    | Комплект                                       |
| Комплект кабелей для проверки                        |                                                                                                    |      |                                                |
| УСАВП-ЧС2Т(КАУД) и РПДА-П RC9-КК:                    | ДЛИЖ.685693.0008                                                                                          | 1    |                                                |
| 1 Кабель RC9-1T                                      | ДЛИЖ.685626.0006                                                                                          | 1    |                                                |
| 2 Кабель RC9-2T                                      | ДЛИЖ.685626.0007                                                                                          | 1    |                                                |
| 3 Кабель RC9-3T                                      | ДЛИЖ.685626.0008                                                                                          | 1    |                                                |
| 4 Согласователь RCS-2                                | ДЛИЖ.685693.0233                                                                                          | 1    |                                                |
| 5 Адаптер CAN-USB с кабельным комплек-               | ДЛИЖ.468364.0078                                                                                          | 1    |                                                |
| том                                                  |                                                                                                    |      |                                                |
| Персональный компьютер (ПК) или ноутбук              | Минимальная конфи-<br>гурация: процессор<br>Intel 586, наличие:<br>COM – порт, LPT –<br>порт, CD-ROM, FDD | 1    | Поставляет-<br>ся по от-<br>дельному<br>заказу |
| Компакт-диск с программным обеспечением              | CD-R 700 МБайт                                                                                            | 1    | Поставляет-<br>ся вместе с<br>АРМ<br>УСАВПП    |

Персональный компьютер (ПК) или NOTEBOOK, с установленным ПО, совместно со стендом ЧС-100С, обеспечивает контроль аппаратуры УСАВП-ЧС2Т (КАУД) с максимально возможной для этого стенда автоматизацией и ведение базы данных результатов контроля.

|     |                             |       |      |       |      |  |                   |              |              | Лист |  |  |
|-----|-----------------------------|-------|------|-------|------|--|-------------------|--------------|--------------|------|--|--|
|     |                             |       |      |       |      |  | КНГМ.466451.002РЭ |              |              |      |  |  |
| Изм | Лист                        | N док | хум. | Подп. | Дата |  |                   |              |              |      |  |  |
|     |                             |       |      |       |      |  |                   |              |              |      |  |  |
| И   | Инв. N подл. Подпись и дата |       |      |       |      |  | Взамен инв. N     | Инв. N дубл. | Подпись и да | ra   |  |  |

#### В.2 КОНФИГУРИРОВАНИЕ И ПРОГРАММИРОВАНИЕ СИСТЕМЫ

В.2.1 Аппаратура системы взаимодействуют друг с другом посредством сети САN. Для правильного функционирования блоков в составе системы необходимо присвоить каждому блоку уникальный идентификатор в сети – NodeID. Назначение идентификаторов производится на этапе конфигурирования системы.

В.2.2 Перечень блоков, их идентификаторов и имена файлов для программирования блоков приведены в таблице В.2.

Таблица В.2 - Перечень блоков, их идентификаторов и имена файлов для программирования

| Название блока | Идентификатор блока | Название файла для програм- |
|----------------|---------------------|-----------------------------|
|                | в сети - NodeID     | мирования                   |
| БС – 1         | 6                   | rc_100t.tsk                 |
| БР – 1         | 1                   | rc_200t.tsk                 |
| БДУ – 18       | 58                  |                             |
| БДУ – 19       | 59                  | rc_300t.tsk                 |
| БДУ – 20       | 60                  |                             |
| БДВ – 1 (1)    | 80                  | ro 400t tok                 |
| БДВ – 1 (2)    | 81                  | IC_4001.15K                 |
| БАВ – 9 (1)    | 90                  | ra 500t 0 tal               |
| БАВ – 9 (2)    | 91                  | 1C_5001_9.18K               |
| БИ – 2С (1)    | 47                  | ra 600t tak                 |
| БИ – 2С (2)    | 48                  | IC_0001.18K                 |
| БИВМ – 1       | 100                 |                             |

В.2.3 Процесс конфигурирования состоит из загрузки программного обеспечения (ПО) и присвоения каждому из блоков собственного NodeID. Для БИВМ-1 при конфигурировании только присваивается NodeID, загрузка ПО не производится.

В.2.4 Для загрузки ПО необходимо: компьютер типа NOTEBOOK (в кабине электровоза) или ПК (в стационарных условиях), а также специальные кабели для подключения к сети CAN и адаптер CAN-USB (ДЛИЖ.468364.0078).

В.2.5 Загрузка ПО, в блоки системы УСАВП-ЧС2Т (КАУД), производится через СОМ - порт (порт последовательной связи) компьютера, адаптер CAN-USB и сеть CAN. Она осуществляется с применением специальной терминальной программы CAN CONFIGURATOR,. Данная программа является 32-разрядным приложением Windows, и работает в операционной системе (ОС) Windows 9x, NT, 2000, XP. Программа CAN CONFIGURATOR должна быть установлена на компьютер с дистрибутива.

|     |          |                        |      |       |      |  |                   |              |                           | Лист |  |  |
|-----|----------|------------------------|------|-------|------|--|-------------------|--------------|---------------------------|------|--|--|
|     |          |                        |      |       |      |  | КНГМ.466451.002РЭ |              |                           |      |  |  |
| Изм | Лист     | N док                  | кум. | Подп. | Дата |  |                   |              |                           |      |  |  |
|     |          |                        |      |       |      |  |                   |              |                           |      |  |  |
| И   | нв. N по | N подл. Подпись и дата |      |       |      |  | Взамен инв. N     | Инв. N дубл. | Подпись и да <sup>-</sup> | га   |  |  |

В.2.6 Порядок конфигурирования системы

В.2.6.1 Подключение адаптера CAN-USB к компьютеру и сети CAN производить только при отключенном питании компьютера и системы автоведения.

В.2.6.2 Подключить адаптер CAN-USB к сети CAN в соответствии со схемой, приведенной на рисунке В.12. Для этого следует:

– подключить соединитель X1 кабеля K2 к соединителю COM адаптера CAN-USB, соединитель X2 кабеля K2 соединить с COM портом ПК;

– подключить соединитель X1 кабеля связи «USB - USB» к соединителю USB-порт ПК, соединитель X2 кабеля – к соединителю USB -адаптер CAN-USB;

– кабелем K3 соединить блок БИ-2С с адаптером CAN-USB.

В.2.6.3 Включить питание системы УСАВП-ЧС2Т(КАУД).

В.2.6.4 Включить компьютер. Скопировать файлы, приведенные в таблицеВ.2, необходимые для загрузки ПО, в директорию, где установлена программа CAN\_CONFIGURATOR: C:\Program Files\CAN\_CONFIGURATOR\.

В.2.6.5 Загрузить ПО, в блоки системы УСАВП-ЧС2Т(КАУД). Для этого необходимо:

– запустить программу CAN CONFIGURATOR. Интерфейс программы приведен на рисунке B.1;

– в выделенной части окна с заголовком «USB\_CAN port», установить номер COM-порта, к которому подключен адаптер CAN-USB.

– ввести, в столбце «Номер», все серийные номера текущих блоков в соответствии с рисунком В.2. Серийный номер блока указан на шильдике блока.

Если не ввести серийный номер блока, то в него не будет загружено ПО и соответственно не будет сконфигурирован с другими блоками;

– после ввода всех серийных номеров блоков, необходимо нажать кнопку «START», для запуска процесса загрузки ПО.

В.2.6.6 Загрузка файлов в блоки сопровождается индикацией процента: для всех блоков – правый индикатор, а для одного текущего блока – левый, и в статусной строке будут сообщения о выполняемых действиях.

|     |                             |       |      |       |      |  |                   |              |              | 1  |  |  |  |
|-----|-----------------------------|-------|------|-------|------|--|-------------------|--------------|--------------|----|--|--|--|
|     |                             |       |      |       |      |  |                   |              |              |    |  |  |  |
|     |                             |       |      |       |      |  | КНГМ.466451.002РЭ |              |              |    |  |  |  |
| Изм | Лист                        | N дон | кум. | Подп. | Дата |  |                   |              |              |    |  |  |  |
|     |                             |       |      |       |      |  |                   |              |              |    |  |  |  |
| И   | Инв. N подл. Подпись и дата |       |      |       |      |  | Взамен инв. N     | Инв. N дубл. | Подпись и да | та |  |  |  |

| 2 | BC-1   |          |     | номер | Версия | Статус | On | - |             |
|---|--------|----------|-----|-------|--------|--------|----|---|-------------|
| 2 |        |          | 6   | D     |        |        | 1  |   |             |
|   | БР-1   | Кабина 1 | 1   | D     |        |        | 1  |   | 9           |
|   | БДУ-18 | Кабина 1 | 58  | D     |        |        | 1  |   | erter 1     |
|   | БДУ-20 | Кабина 2 | 60  | D     |        |        | 1  |   |             |
|   | БДУ-19 |          | 59  | D     |        |        | 1  |   | STOP        |
|   | БДВ-1  |          | 80  | D     |        |        | 1  |   |             |
|   | БДВ-1  |          | 81  | 0     |        |        | 1  |   | SAVE ]      |
| , | 6AB-9  | Кабина 1 | 90  | 0     |        |        | 1  |   |             |
|   | 6AB-9  | Кабина 2 | 91  | 0     |        |        | 1  |   | LOAD        |
| 0 | БИ-2С  | Кабина 1 | 47  | D     |        |        | 1  |   |             |
| 1 | БИ-2С  | Кабина 2 | 48  | p     |        |        | 1  |   |             |
| 2 | БИВМ-1 |          | 100 | D     |        |        | 1  |   |             |
|   |        |          |     |       |        |        | 5  |   |             |
|   |        |          |     |       |        |        | 1  |   | USB CAN not |
|   |        |          |     |       |        |        | 1  |   | *COM1       |
|   |        |          |     |       |        |        | 1  |   | - COMI      |
|   |        |          |     |       |        |        | 1  |   |             |
|   |        |          |     |       |        |        | 1  | - |             |
| - |        |          | -   | 1     | 1 1    |        | 1  | - |             |

Рисунок В.1

| Harris   | Настоведени      | а ю-21 (юнэд) - С |        | NOD IT.   | Harris  | Description 1 |          | lo- |     |              |
|----------|------------------|-------------------|--------|-----------|---------|---------------|----------|-----|-----|--------------|
| 1        | Название<br>БС-1 | Pach0/lox         | сение  | B         | H0Mep   | Берсия        | статус   | n   | -   |              |
| 2        | 5P-1             | Кабина 1          |        | 1         | 39932   |               |          | -   |     | 2 81         |
| 3        | БДУ-18           | Кабина 1          |        | 58        | 38054   |               |          |     |     |              |
| 4        | БДУ-20           | Кабина 2          |        | 60        | 46149   |               |          | 1   |     | START        |
| 5        | БДУ-19           |                   |        | 59        | 38080   |               |          | 1   |     | STOP         |
| 6        | 6д8-1            |                   |        | 80        | 42726   | -             |          | 1   |     | STOP         |
| 7        | 6д8-1            |                   |        | 81        | 55944   |               |          | 1   |     | cur 1        |
| 8        | 6AB-9            | Кабина 1          |        | 90        | 45816   |               |          | 1   |     | SAVE         |
| 9        | 5AB-9            | Кабина 2          |        | 91        | 45825   |               |          | 1   |     | LOAD         |
| 10       | БИ-2С            | Кабина 1          |        | 47        | 38828   |               |          | 1   |     |              |
| 11       | БИ-2С            | Кабина 2          |        | 48        | 38749   |               |          | 1   |     |              |
| 12       | БИВМ-1           |                   |        | 100       | 0       |               |          | 1   |     |              |
|          |                  |                   |        |           |         |               |          | 4   |     |              |
|          |                  |                   |        |           |         |               |          | 1   |     | USB CAN port |
| 1        |                  |                   |        |           |         |               |          | 1   |     | COM1         |
| -        |                  |                   |        |           |         |               |          | 1   |     | -Jeonin      |
|          |                  |                   |        |           |         |               |          | 1   |     |              |
|          |                  |                   |        |           |         | 1 1           |          | 1   | -   |              |
|          | 1                | 1                 |        |           | 1       | 1 1           |          | -   | -   |              |
|          |                  |                   |        |           |         |               |          |     | -   |              |
|          |                  |                   |        | n         |         | D 0           |          |     |     |              |
| <b>.</b> |                  |                   |        | Р         | исунок  | <b>Б</b> .2   |          |     |     |              |
| Ha       | пример           |                   |        |           |         |               |          |     |     |              |
|          |                  |                   |        |           |         |               |          |     |     |              |
|          | Илет пог         | иск модуля        | N 1 6C | 2-1 по се | ерийном | іу номер      | oy 78300 | ».  |     |              |
| 1 «      | пдет пот         |                   |        |           |         |               |          |     |     |              |
| 1 «      |                  |                   |        |           |         |               |          |     |     |              |
| 1 «      |                  |                   |        |           |         |               |          |     |     |              |
| 1 «      |                  |                   |        |           |         |               |          |     |     |              |
| 1 «      |                  |                   |        |           |         |               |          |     |     |              |
| 1 «      |                  |                   |        |           |         |               |          |     |     |              |
| 1 «      |                  |                   |        |           |         |               |          |     |     |              |
| 1 «      |                  |                   |        |           |         | (НГМ 4        | 166451   | .00 | 2PG | )            |
| 1 «      | N 2012           |                   |        |           | ĸ       | (HFM.4        | 166451   | .00 | 2P3 | )            |

| Инв. N подл. | Подпись и дата | Взамен инв. N | Инв. N дубл. | Подпись и дата |
|--------------|----------------|---------------|--------------|----------------|
|              |                |               |              |                |

2 «Модуль найден!».

3 «Идет прошивка программы (rc\_100t.tsk) модуля N 1 БС-1 по серийному номеру 78300».

4 «Программа прошита успешно!».

5 «Идет прошивка Node ID модуля N 1 БС-1 по серийному номеру 78300».

6 «Node ID прошит успешно!».

В.2.6.7 После завершения загрузки ПО и записи Node ID в блок БС-1, то же самое будет производиться со следующими блоками, по очереди, кроме блоков БИВМ-1, в них не загружается ПО, только происходит запись Node ID.

В.2.6.8 Когда во все блоки прошита программа, в статусной строке будет сообщение «Все завершилось успешно!», и правый индикатор заполнится полностью. Над кнопкой «START» засветится зеленый индикатор. Для завершения загрузки ПО, необходимо нажать кнопку «STOP». Нажать кнопку «QUIT», для выхода из программы.

При отсутствии сообщения «Все завершилось успешно!» нажать кнопку «QUIT», для выхода из программы. Затем повторить пункты В.2.6.5-В.2.6.7.

В.2.6.9 После проведения конфигурации блоков, необходимо произвести перезагрузку системы, выключив и включив питание, тумблером "СЕТЬ" на стенде ЧС-100С, затем загрузить звуковые файлы в блоки БИ-2С.

В.2.7 Загрузка звуковых файлов в блок БИ-2С

В.2.7.1 Загрузка звукового файла в блок БИ-2С первой кабины, производится через СОМ - порт компьютера, адаптер CAN-USB и сеть CAN. Она осуществляется с помощью программы FL\_REWRITE. Данная программа является приложением Windows, и работает в операционной системе (OC) Windows 9x, NT, 2000, XP. Программа FL\_REWRITE должна быть установлена на компьютер с дистрибутива. Скопировать файл dsplm2.img, в директорию, где установлена программа FL\_REWRITE: C:\Program Files\ FL\_REWRITE \.

В.2.7.2 Запустить на компьютере программу FL\_REWRITE. Вид интерфейсного окна программы показан на рисунке В.3.

|                             |      |       |      |       |        |                   |              | Лист         |    |  |  |  |
|-----------------------------|------|-------|------|-------|--------|-------------------|--------------|--------------|----|--|--|--|
|                             |      |       |      |       |        | КНГМ.466451.002РЭ |              |              |    |  |  |  |
| Изм                         | Лист | N док | хум. | Подп. | Дата   |                   |              |              |    |  |  |  |
|                             |      |       |      |       |        |                   |              |              |    |  |  |  |
| Инв. N подл. Подпись и дата |      |       |      |       | и дата | Взамен инв. N     | Инв. N дубл. | Подпись и да | га |  |  |  |

| 00 | M1 T    |                 |    |
|----|---------|-----------------|----|
|    |         | ĘLE             |    |
|    |         | WRITE           |    |
|    |         | TECT            |    |
|    |         | 1031            |    |
|    |         | STOP            |    |
|    |         | OUIT            |    |
|    |         |                 |    |
|    | Node ID |                 |    |
|    | 127     | COM USB         |    |
|    |         | Flash 0 Flash 1 | É. |

Рисунок В.3

В.2.7.3 В окне программы выбрать СОМ-порт, к которому подключен адаптер CAN-USB.

Ввести текущий идентификатор блока БИ-2С, в поле NODE ID, указанный в таблице В.1.

С помощью кнопки управления FILE выбрать файл для загрузки - «dsplm2.img» в соответствии с рисунком В.4.

| Directory<br>History: C:\Program Files\/L_rev | write |              |
|-----------------------------------------------|-------|--------------|
| dspin2                                        |       | E            |
|                                               |       |              |
|                                               |       |              |
|                                               |       |              |
| Имя файла: dsplm2                             |       | Select M USB |
|                                               |       | -70          |

Рисунок В.4

В.2.7.4 Имя выбранного файла отображается в строке справа от индикатора выполнения загрузки файла.

В.2.7.5 Начать загрузку звукового файла в блок БИ-2С, нажав кнопку WRITE, в соответствии с рисунком В.5.

|                             |      |       |     |               |              |               | КНГМ.466451.002РЭ |  |  | Лист |
|-----------------------------|------|-------|-----|---------------|--------------|---------------|-------------------|--|--|------|
|                             |      |       |     |               |              |               |                   |  |  | 0    |
| Изм                         | Лист | N док | ум. | Подп.         | Дата         |               |                   |  |  | ຶ່   |
|                             |      |       |     |               |              |               |                   |  |  |      |
| Инв. N подл. Подпись и дата |      |       |     | Взамен инв. N | Инв. N дубл. | Подпись и дат | а                 |  |  |      |

| COM1                                   |                 |
|----------------------------------------|-----------------|
| c:/Program Files\/I_rewrite\dsplm2.ing | EILE            |
|                                        | WRITE           |
|                                        | TEST            |
|                                        |                 |
|                                        | STOP            |
|                                        | QUIT            |
| NoteID                                 |                 |
| 127                                    | СОМ ГТЕ ИЗВ     |
|                                        | Flath 0 Each 1  |
|                                        | Flash 0 Flash 1 |

В.2.7.6 Загрузка файла сопровождается индикацией загрузки. Когда индикатор загрузки заполнится полностью, появится окно с сообщением об успешной загрузке звукового файла в соответствии с рисунком В.6.

| d 'Program Files\fl_rewrite\ds | plm2.img                       | EILE  |
|--------------------------------|--------------------------------|-------|
| Initiate download second on    | 🛙 Поздравление 🛛 📉             | WRITE |
| Done                           | Test passed - flash writed Ok! | LEST  |
| Send erase command             |                                | STOP  |
| Ok! Bl2 found<br>String:Bl2    | <u>QK</u>                      | DUIT  |
| Upload test                    |                                |       |

Рисунок В.6

В.2.7.7 В окне «Поздравления» нажать кнопку «ОК». Для завершения загрузки нажать кнопку «STOP». Повторить операции для блока БИ-2С второй кабины с Node ID 48.

|                             |      |       |     |       |               |                   |              |    |  | Лист |
|-----------------------------|------|-------|-----|-------|---------------|-------------------|--------------|----|--|------|
|                             |      |       |     |       |               | КНГМ.466451.002РЭ |              |    |  | 10   |
| Изм                         | Лист | N док | ум. | Подп. | Дата          |                   |              |    |  |      |
|                             |      |       |     |       |               |                   |              |    |  |      |
| Инв. N подл. Подпись и дата |      |       |     |       | Взамен инв. N | Инв. N дубл.      | Подпись и да | та |  |      |

#### В.З ЗАГРУЗКА ПО И ББД В УСАВП-ЧС2Т(КАУД)

В.3.1 Для обновления программного обеспечения платы центрального процессора блока БС (управляющей программы) используется терминальная программа InfLow.

InfLow является 32-разрядным Windows-приложением и работает в ОС Windows 9x, NT, Me, 2000, XP. Программа должна быть установлена на рабочий компьютер с дистрибутива.

В.3.2 Загрузка ПО может производиться как со стационарного РС-совместимого компьютера, так и с портативного ноутбука. Компьютер должен иметь один свободный СОМ-порт (порт последовательной связи).

В.3.3 Для загрузки программного обеспечения необходимо:

– соединить блок БС-1 (разъем X8) и компьютер (СОМ-порт) кабелем связи. Соединение производить, когда компьютер или система автоведения находится без питания.

– запустить на компьютере программу InfLow. Вид окна программы показан на рисунке В.7;

| Элененты управления вагружсй файлов            |                                           |              |
|------------------------------------------------|-------------------------------------------|--------------|
| Management Inflow Communicator                 |                                           | ×            |
| — Файлы для загрузки                           | <u> </u>                                  | Управление : |
| Файл #1:                                       | ▼ Багрузить #1                            | Выход        |
| Файл #2:                                       | • Евгрузить #2                            | Прерветь     |
| - Поршесс обиена :                             |                                           | Селнс        |
| Нет ссединения                                 | p <sup></sup> p <sup></sup> p <sup></sup> | ьольше »     |
|                                                |                                           |              |
| Статулная строка                               | Кнопка установки соез                     | инения       |
| / Андикатор выполнения операций <b>обнен</b> а |                                           |              |
| Рису                                           | инок В.7                                  |              |

выбрать файл для загрузки, для чего щелкнуть мышью на блоке выбора файла (справа от надписи «Файл #2»), в выпавшем списке выбрать строку «открыть другой файл», в соответствии с рисунком В.8;

|     |                             |       |      |       |               |              | КНГМ.466451.002РЭ |    |  |  |
|-----|-----------------------------|-------|------|-------|---------------|--------------|-------------------|----|--|--|
|     |                             |       |      |       |               |              |                   |    |  |  |
| Изм | Лист                        | N док | сум. | Подп. | Дата          | 1            |                   |    |  |  |
|     |                             |       |      |       |               |              |                   |    |  |  |
| И   | Инв. N подл. Подпись и дата |       |      |       | Взамен инв. N | Инв. N дубл. | Подпись и да      | та |  |  |

|     |                                                        |         | 💓 In            | fLow Commu         | nicator     |       |                    |                  |            | ×               |        |
|-----|--------------------------------------------------------|---------|-----------------|--------------------|-------------|-------|--------------------|------------------|------------|-----------------|--------|
|     |                                                        |         | Γ <sup>Φa</sup> | айлы для загр      | /зки :      |       |                    |                  | — Управлен | ние:            |        |
|     |                                                        |         | Φai             | йл #1:             |             |       | 3                  | агрузить #1      | Вых        | од              |        |
|     |                                                        |         | Фа              | йп #2 <sup>,</sup> |             |       |                    | REDVENTE #2      | Прере      | INTE I          |        |
|     |                                                        |         | - 40            |                    | ткрыть друг | гой ф | райл               |                  |            |                 |        |
|     |                                                        |         | Г Пр            | оцесс обмена       | :           |       |                    |                  |            |                 |        |
|     |                                                        |         |                 |                    |             |       |                    | offline          | Cea        | HC              |        |
|     |                                                        |         |                 | 3                  | Связь       | не у  | становлена         |                  | Больц      | ue »            |        |
|     |                                                        |         |                 |                    |             |       |                    |                  |            |                 |        |
|     |                                                        |         |                 |                    |             |       | Ducumor D 9        |                  |            |                 |        |
|     |                                                        |         |                 |                    |             |       | Рисунок В.8        |                  |            |                 |        |
|     |                                                        |         |                 |                    |             |       |                    | 0                |            | ~ ~             | 1 V    |
|     | -                                                      | с по    | мощі            | ью станд           | артного     | ) Д   | иалогового окна «  | Открыть»         | выорат     | ъ необходимый   | файл   |
| ДЛ  | я загру                                                | зки. И  | мя в            | ыбранно            | го файл     | ia c  | отображается в стр | оке справа       | от над     | писи «Файл #2»  | в со-  |
| от  | ветстви                                                | ии с ри | сунк            | юм В.9;            |             |       |                    |                  |            |                 |        |
|     |                                                        |         | 💓 In            | fLow Commu         | nicator     |       |                    |                  |            | ×               |        |
|     |                                                        |         | г Фа            | айлы для загр      | /зки : ——   |       |                    |                  | — Управлен | ние :           |        |
|     |                                                        |         | Φai             | йл #1:             |             |       | 3                  | агрузить #1      | Вых        | 0.4             |        |
|     |                                                        |         |                 | 1                  |             |       |                    |                  |            |                 |        |
|     | Файл #2: 📅 D:\Ptrain\KURSK.ARJ 🔽 Вагрузить #2 Прервать |         |                 |                    |             |       |                    |                  |            |                 |        |
|     |                                                        |         | _ Пр            | оцесс обмена       | :           |       |                    |                  |            |                 |        |
|     |                                                        |         |                 |                    |             |       |                    |                  | Cea        | HC              |        |
|     |                                                        |         |                 | 3                  | Связь       | не у  | становлена         |                  | Болы       | ue »            |        |
|     |                                                        |         |                 |                    |             |       |                    |                  |            |                 |        |
|     |                                                        |         |                 |                    |             |       |                    |                  |            |                 |        |
|     |                                                        |         |                 |                    |             |       | Рисунок В.9        |                  |            |                 |        |
|     | _                                                      | вклю    | чить            | ь питание          | е систем    | ſЫ    | автоведения. Убе,  | диться в за      | прузке     | операционной с  | исте-  |
| МІ  | ы на пла                                               | ате IIП | [ по з          | вуковом            | v сигнал    | пν    | её зуммера:        |                  | 12         | 1               |        |
|     | _                                                      | BOKE    | іе п <b>r</b>   | ограммь            | I Infl ov   | vч    | ажать кнопку с из  | ображение        | м инли     | катора системы  | ABTO-  |
|     | _                                                      | b UKI   | ic np           |                    | 1 IIILOV    | νп    | award kholiky c us | ооражени         | м ипди     | катора системы  | авто-  |
| ве  | дения;                                                 |         |                 |                    |             |       |                    |                  |            |                 |        |
|     | -                                                      | дожд    | атьс            | я появле           | ния в ст    | гат   | усной строке окна  | программ         | ы InfLo    | w надписи «Сое, | дине-  |
| ΗV  | ие устан                                               | овлен   | o»;             |                    |             |       |                    |                  |            |                 |        |
|     | _                                                      | нажа    | ть на           | а кнопку           | «Сеанс»     | »;    |                    |                  |            |                 |        |
|     |                                                        | при г   |                 |                    | апогоро     | ΓΩ    | окиз "Нанапо сези  | rean - BUIGN     | атт апта   | renuatury "Haua |        |
|     | _                                                      | при і   | 1071DJ          |                    |             | 10    |                    | <i>чи</i> - выор |            |                 | 10 00- |
| ан  | с» и на                                                | жать в  | этом            | и окне кн          | опку «С     | JK»   | ,                  |                  |            |                 |        |
|     | _                                                      | дожд    | атьс            | я появле           | ния в с     | тат   | гусной строке окн  | а програми       | мы InfL    | low надписи «На | ачало  |
|     |                                                        |         |                 |                    |             |       |                    |                  |            |                 |        |
|     |                                                        |         |                 |                    |             |       |                    |                  |            |                 |        |
|     |                                                        |         |                 |                    |             |       |                    |                  |            |                 | Лист   |
|     |                                                        |         |                 |                    |             |       | КНСИ               | 1 466451         | 002P       | Э               |        |
| Изм | Лист                                                   | N дон   | сум.            | Подп.              | Дата        |       |                    |                  | .0021      | $\sim$          | 12     |
|     | 1                                                      |         | -               |                    |             |       |                    |                  |            |                 | 1      |
| 14  |                                                        |         |                 | Поляна             | M 0070      |       | Roomou uur N       | Aug N -          | мбе        |                 |        |
|     | <u>нв. IN 110</u>                                      | щι.     |                 | подпись            | идага       |       | озамен инв. IN     | инв. IN Д        | ,yui.      | подпись и да    | IId    |

сеанса работы с файлами»;

– нажать кнопку «Загрузить #1» или «Загрузить #2» (в зависимости от того, из какого блока выбора необходимо загрузить файл) в окне программы InfLow;

– загрузка файла сопровождается индикацией процента переданных данных на систему автоведения и занимает от 0,5 до 3-х минут;

– дождаться появления в статусной строке окна программы InfLow надписи «Загрузка завершена»;

- нажать кнопку «Выход» в окне программы InfLow;

– выключить питание системы автоведения или компьютера, и отсоединить загрузочный кабель.

|                             |      |       |      |               |              |              | КНГМ.466451.002РЭ |  |  | 12 |  |
|-----------------------------|------|-------|------|---------------|--------------|--------------|-------------------|--|--|----|--|
| Изм                         | Лист | N док | сум. | Подп.         | Дата         |              |                   |  |  | 13 |  |
|                             |      |       |      |               |              |              |                   |  |  |    |  |
| Инв. N подл. Подпись и дата |      |       |      | Взамен инв. N | Инв. N дубл. | Подпись и да | та                |  |  |    |  |
|                             |      |       |      |               |              |              |                   |  |  |    |  |

#### В.4 ПОДГОТОВКА К РАБОТЕ

В.4.1 Положение органов управления перед включением стенда ЧС-100С должно быть в

соответствии с таблицей В.3.

| Таблица В.3 – Положение с | рганов управления н | а стенде ЧС-100С |
|---------------------------|---------------------|------------------|
|---------------------------|---------------------|------------------|

| Наименование потенциометров и | Положение потенциометров и пере- | Примечание |
|-------------------------------|----------------------------------|------------|
| переключателей                | ключателей                       |            |
| СЕТЬ                          | 0                                |            |
| ПИТ. ДПС                      | 0                                |            |
| ДПС1                          | ОТКЛ                             |            |
| ДПС2                          | ОТКЛ                             |            |
| РЕГ. Ипит.                    | MIN                              |            |
| ТОК НАГРУЗКИ                  | ВНУТР. Ипит.                     |            |
| КАНАЛ 1                       | 0                                |            |
| КАНАЛ 2                       | 0                                |            |
| КАНАЛ 3                       | 0                                |            |
| КАНАЛ 4                       | 0                                |            |
| КАНАЛ 5                       | 0                                |            |
| КАНАЛ 6                       | MIN                              |            |
| КАНАЛ 7                       | MIN                              |            |
| КАНАЛ 8                       | MIN                              |            |
| КАНАЛ 9                       | MIN                              |            |
| КАНАЛ 10                      | MIN                              |            |
| IN1, , IN30                   | ОТКЛ                             |            |
| ГРОМК.                        | Крайнее левое                    |            |

Коммутацию между составными частями проводить только при выключенном напряжении питания.

Включить питание тумблером «СЕТЬ» на стенде ЧС-100С. Ручкой потенциометра "РЕГ. Uпит." установить напряжение питания 50 ± 5 В. Отключить питание тумблером «СЕТЬ».

В.4.2 Включение питания системы

В.4.2.1 Для подачи питания на систему необходимо выключатель «СЕТЬ» на передней панели стенда ЧС-100С установить в положение «ВКЛЮЧЕНО». При этом должен засветиться индикатор красного цвета внутри выключателя «СЕТЬ».

В.4.2.2 Через время не более 3-х секунд начинает работать преобразователь напряжения в блоке БС-1. Признаком нормальной работы преобразователя напряжения в блоке БС является наличие постоянного свечения светодиодов «+48В» на всех блоках. Через время не более 10 секунд происходит инициализация центрального процессора (ЦП) блока БС-1. Признаком инициализации ЦП является его звуковой сигнал и импульсное свечение светодиодов «ОБМ» и «РАБ» на всех блоках.

|                             |      |       |      |       |      |  | КНГМ.466451.002РЭ                    |  |  |   |  |  |
|-----------------------------|------|-------|------|-------|------|--|--------------------------------------|--|--|---|--|--|
|                             |      |       |      |       |      |  |                                      |  |  |   |  |  |
| Изм                         | Лист | N док | хум. | Подп. | Дата |  |                                      |  |  |   |  |  |
|                             |      |       |      |       |      |  |                                      |  |  |   |  |  |
| Инв. N подл. Подпись и дата |      |       |      |       |      |  | Взамен инв. N Инв. N дубл. Подпись и |  |  | a |  |  |

В.4.2.3 Через время не более 10 секунд должна начаться работа системного программного обеспечения (ПО). На дисплеях блока индикации БИ-2С должна появиться «бегущая строка» в соответствии с рисунком В.10.

| У | С | Α | В | Π | - | Ч | С | 2 | Т | К | Α | У | Д |  |  |
|---|---|---|---|---|---|---|---|---|---|---|---|---|---|--|--|
|   |   | 0 | Ц | В |   | 2 | 0 | 0 | 4 | Г | • |   |   |  |  |
|   |   |   |   |   |   |   |   |   |   |   |   |   |   |  |  |

#### Рисунок В.10

В.4.2.4 При отсутствии звукового сигнала и/или системной заставки в течение 1 минуты необходимо отключить питание, а затем через 20...30 с включить заново.

Повторение отрицательного результата свидетельствует о неисправности.

В данном случае держать систему включенной более 3-х минут не рекомендуется. Все блоки системы имеют светодиоды, по состоянию которых можно судить о работоспособности блока и наличии питания.

В.4.2.5 На блоках имеются следующие светодиоды:

- «+48» – светится при наличии питания на блоке;

– «ОБМ» – импульсное свечение светодиодов, при наличии обмена по САN - интерфейсу;

– «РАБ» – импульсное свечение светодиодов, при успешном прохождении встроенного теста аппаратуры.

Если светодиод не светится, то это указывает на неисправность блока и его необходимо заменить.

В.4.3 Перезагрузка системы

В.4.3.1 Для перезагрузки включенной системы необходимо: нажать и удерживать в течение от 3 до 5 с, на блоке клавиатуры (КВ) рабочей кабины, сочетание клавиш «#» + «\*», и нажать три раза на кнопку «F».

При этом происходит сброс информации на дисплее блока индикации (БИ) активной кабины – остается только бегущая строка в соответствии с рисунком В.10 (в отдельных случаях заставка бегущей строки может не появляться).

Через 10 секунд должны произойти действия как при включении питания.

В.4.3.2 Установить картридж БНИ в гнездо блока регистрации (БР) при этом на индика-

|                             |      |       |     |       |        |  | КНГМ.466451.002РЭ |              |                |  |  |  |
|-----------------------------|------|-------|-----|-------|--------|--|-------------------|--------------|----------------|--|--|--|
|                             |      |       |     |       |        |  |                   |              |                |  |  |  |
| Изм                         | Лист | N док | ум. | Подп. | Дата   |  |                   |              |                |  |  |  |
|                             |      |       |     |       |        |  |                   |              |                |  |  |  |
| Инв. N подл. Подпись и дата |      |       |     |       | и дата |  | Взамен инв. N     | Инв. N дубл. | Подпись и дата |  |  |  |

торе блока БР появится сообщение: «БН. ЕСТЬ».

В.4.3.3 На блоке БР нажать клавишу «2», для перехода в экран расхода электроэнергии. Последовательными нажатиями кнопок «→» или «←» на клавиатуре блока БР вывести на индикатор и проконтролировать показания значений:

- тока «7/3» общего расхода электроэнергии;
- тока « ] [5» отопления поезда;
- токов «][1,2,4» токов ТЭД;
- «НАПР» напряжение контактной сети.

|                             |      |       |      |       |        |  | КНГМ.466451.002РЭ                       |  |  |  |  |  |  |  |
|-----------------------------|------|-------|------|-------|--------|--|-----------------------------------------|--|--|--|--|--|--|--|
| Изм                         | Лист | N док | хум. | Подп. | Дата   |  |                                         |  |  |  |  |  |  |  |
|                             |      |       |      |       |        |  |                                         |  |  |  |  |  |  |  |
| Инв. N подл. Подпись и дата |      |       |      |       | и дата |  | Взамен инв. N Инв. N дубл. Подпись и да |  |  |  |  |  |  |  |

#### В.5 ОКОНЧАНИЕ РАБОТЫ

В.5.1 Для завершения проверки на стенде системы УСАВП-ЧС2Т необходимо:

- установить положение органов управления в соответствии с таблицей В.3;

– отключить питание системы и стенда. Для этого необходимо выключатель «СЕТЬ», на передней панели стенда ЧС-100С, установить в положение «ОТКЛЮЧЕНО».

|                             |      |       |                 |  |                                           |  | КНГМ.466451.002РЭ |  |  |    |  |  |  |  |
|-----------------------------|------|-------|-----------------|--|-------------------------------------------|--|-------------------|--|--|----|--|--|--|--|
| Изм                         | Лист | N док | кум. Подп. Дата |  |                                           |  |                   |  |  | 17 |  |  |  |  |
|                             |      |       |                 |  |                                           |  |                   |  |  |    |  |  |  |  |
| Инв. N подл. Подпись и дата |      |       |                 |  | Взамен инв. N Инв. N дубл. Подпись и дата |  |                   |  |  |    |  |  |  |  |

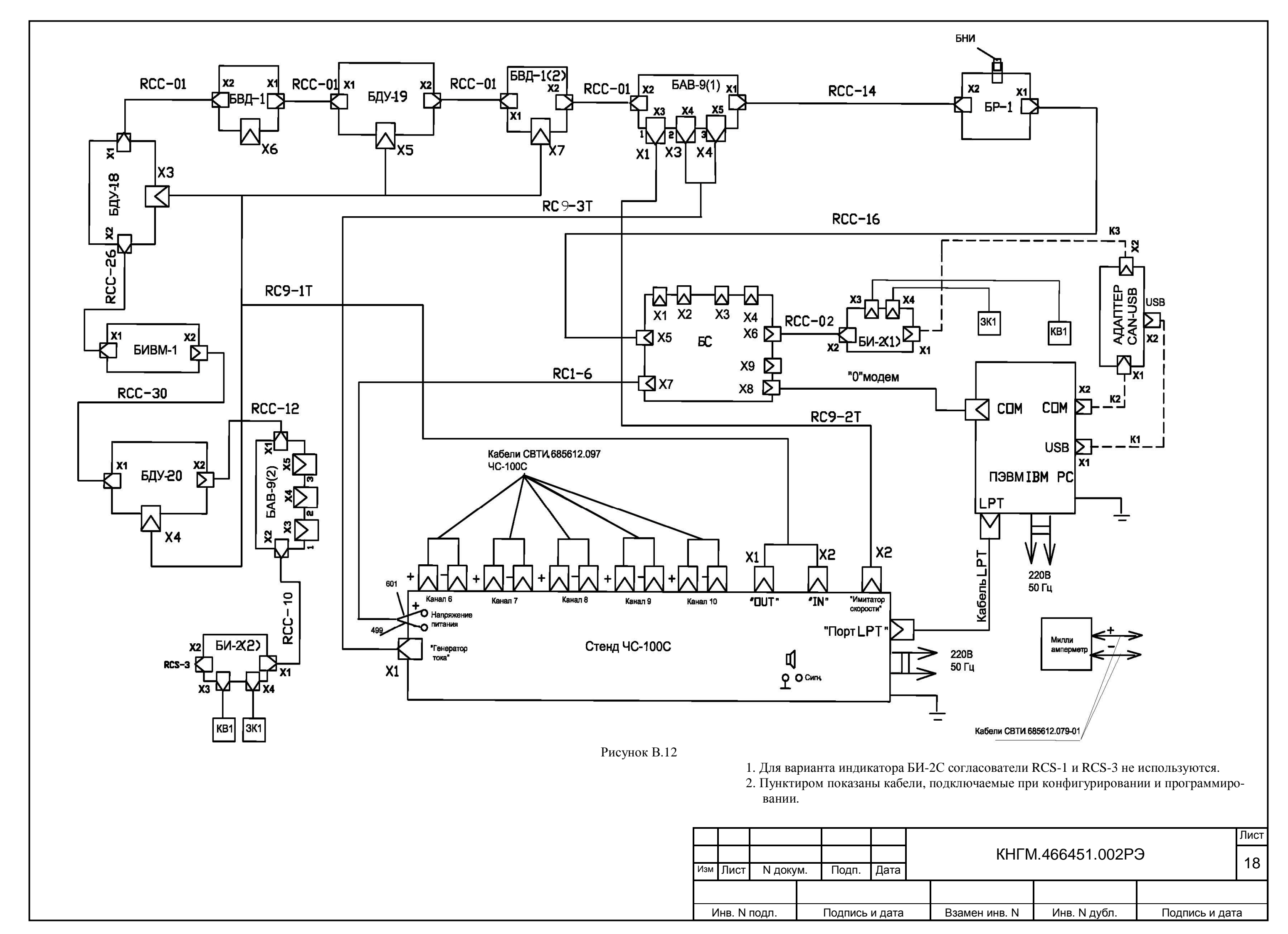

|                               | Лист регистрации изменений |        |         |               |       |                 |                            |    |                |                           |                 |         |   |      |  |
|-------------------------------|----------------------------|--------|---------|---------------|-------|-----------------|----------------------------|----|----------------|---------------------------|-----------------|---------|---|------|--|
| Изм                           |                            | Ном    | мера ли | истов (стр    | аниц) |                 | Всего лис-<br>тов (стр.) в | Л  | № докумен-     | Входя<br>щий Ј<br>сопрон  | я-<br>№<br>30-  | Подпись | Л | [ата |  |
|                               | Измен                      | . 3a   | амен.   | Новых         | ров   | інули-<br>анных | докум                      |    | та             | дитель:<br>го док<br>мент | но-<br>:y-<br>а |         |   |      |  |
|                               |                            |        |         |               |       |                 |                            |    |                |                           |                 |         |   |      |  |
|                               |                            |        |         |               |       |                 |                            |    |                |                           |                 |         |   |      |  |
|                               |                            |        |         |               |       |                 |                            |    |                |                           |                 |         |   |      |  |
|                               |                            |        |         |               |       |                 |                            |    |                |                           |                 |         |   |      |  |
|                               |                            |        |         |               |       |                 |                            |    |                |                           |                 |         |   |      |  |
|                               |                            |        |         |               |       |                 |                            |    |                |                           |                 |         |   |      |  |
|                               |                            |        |         |               |       |                 |                            |    |                |                           |                 |         |   |      |  |
|                               |                            |        |         |               |       |                 |                            |    |                |                           |                 |         |   |      |  |
|                               |                            |        |         |               |       |                 |                            |    |                |                           |                 |         |   |      |  |
|                               |                            |        |         |               |       |                 |                            |    |                |                           |                 |         |   |      |  |
|                               |                            |        |         |               |       |                 |                            |    |                |                           |                 |         |   |      |  |
|                               |                            |        |         |               |       |                 |                            |    |                |                           |                 |         |   |      |  |
|                               |                            |        |         |               |       |                 |                            |    |                |                           |                 |         |   |      |  |
|                               |                            |        |         |               |       |                 |                            |    |                |                           |                 |         |   |      |  |
|                               |                            |        |         |               |       |                 |                            |    |                |                           |                 |         |   |      |  |
|                               |                            |        |         |               |       |                 |                            |    |                |                           |                 |         |   |      |  |
|                               |                            |        |         |               |       |                 |                            |    |                |                           |                 |         |   |      |  |
|                               |                            |        |         |               |       |                 |                            |    |                |                           |                 |         |   |      |  |
|                               |                            |        |         |               |       |                 |                            |    |                |                           |                 |         |   |      |  |
|                               |                            |        |         |               |       |                 |                            |    |                |                           |                 |         |   |      |  |
|                               |                            |        |         |               |       |                 |                            |    |                |                           |                 |         |   |      |  |
|                               |                            |        |         |               |       |                 |                            | -  |                |                           |                 |         |   |      |  |
|                               |                            |        |         |               |       |                 |                            |    |                |                           |                 |         |   |      |  |
|                               |                            |        |         |               |       |                 |                            |    |                |                           |                 |         |   |      |  |
|                               |                            |        |         |               |       |                 |                            |    |                |                           |                 |         |   |      |  |
|                               |                            |        |         |               |       |                 |                            |    |                |                           |                 |         |   |      |  |
|                               |                            |        |         |               |       |                 |                            |    |                |                           |                 |         |   |      |  |
|                               |                            |        |         |               |       |                 |                            |    |                |                           |                 |         |   | Лист |  |
| $\left  \right $              |                            |        |         |               |       |                 | КН                         | ΓN | Л.466451       | .002P                     | Э               |         |   | 40   |  |
| Изм                           | Лист М                     | ∖ доку | /M.     | Подп.         | Дата  |                 |                            | p  |                |                           |                 |         |   | 19   |  |
|                               |                            |        |         |               |       |                 |                            |    |                |                           |                 |         |   |      |  |
| Инв. N подл. Подпись и дата Е |                            |        |         | Взамен инв. N |       | Инв. N д        | убл.                       |    | Подпись и дата |                           |                 |         |   |      |  |